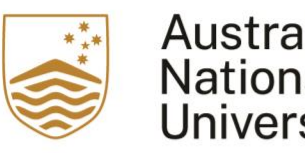

Australian National University

# SharePoint to ERMS

## Integration Setup User Guide

This guide outlines the technical and user actions to set up an integration that copies documents from SharePoint sites to ERMS folders

August 2021

The Australian National University Canberra ACT 2601 Australia www.anu.edu.au

## Contents

| Contents                                     | .3 |
|----------------------------------------------|----|
| Background                                   | .4 |
| ERMS-SharePoint set up procedure             | .4 |
| Step 1 Confirm ERMS destination folder       | .4 |
| Step 2 Modify SharePoint site permissions    | .4 |
| Step 3: Linking your SharePoint site to ERMS | .7 |

## Background

ANU uses Microsoft 0365 products, including SharePoint, to support collaboration and effective work processes. To ensure records of University business are managed as a corporate information asset for the required time, any records created In SharePoint should be saved In the enterprise records system ERMS. A SharePoint-ERMS integration tool has been develop d to reduce manual processes and facilitate easy saving of records to the enterprise records system.

Benefits of using the Integration tool are:

- Improved efficiency process of saving records In ERMS Is automated
- Improved access over time search tools In ERMS provide better retrieval of records In context of other University activities
- Increased compliance and confidence in integrity of the record ERMS manages retention and disposal of records to meet external obligations

## ERMS-SharePoint set up procedure

### Step 1 Confirm ERMS destination folder

The Integration tool copies documents from the SharePoint site to a specified folder In ERMS.

- Confirm that there is a suitable folder In ERMS by searching or navigating. Seek assistance from your local Power User or the Records team records@anu.edu.au as needed.
- If a folder does not exist, request that your Power User or Records create the folder/s with required title and security.

Example destination folder:

ANU - Governance - Committees - Academic Quality Advisory Committee

#### Step 2 Modify SharePoint site permissions

The Integration tool requires permission to copy documents from the site for ERMS. The SharePoint Site Owner gives permission by copying and pasting text to the App inventory for the Site.

1. Log In to <u>Office 365</u> at ANU and go to your SharePoint site. You will need to edit the URL of the site to get to the permissions page.

| In Genevieve T Test - Home × + ← → C <sup>a</sup> |                  |                                           |  |
|---------------------------------------------------|------------------|-------------------------------------------|--|
|                                                   | SharePoint       | Search this site                          |  |
| 仚                                                 | Genevieve T Test |                                           |  |
|                                                   | Home             | $+$ New $\vee$ 🔅 Page details 🖬 Analytics |  |
|                                                   | Conversations    |                                           |  |
|                                                   | Documents        | News $+$ Add $\sim$                       |  |

2. Update the URL by adding this text at the end:

#### \_layouts/15/appinv.aspx

Your URL will look like: https://anu365.sharepoint.com/sites/<NAME OFSITE>/\_layouts/15/appinv.aspx

For example for the "Genevieve T Test" site this URL would be

https://anu365.sharepoint.com/sites/GenevieveTTest/\_layouts/15/appinv.aspx

3. Go to the new URL. It will take you to a page to 'Grant permission to an App':

| 🥵 Grant Permission to an App 🛛 🗙 🕂                                             |                                                                     |                                                                                                    |
|--------------------------------------------------------------------------------|---------------------------------------------------------------------|----------------------------------------------------------------------------------------------------|
| ← → C ☆ 🗊 🔒 https://anu365.s                                                   |                                                                     | (149% ····⊙ ☆ Q. Search III\ 6D @ ## 💻 🚍                                                                                                    |
| ::: SharePoint                                                                 |                                                                     | ©_? (a)                                                                                                    |
|                                                                                |                                                                     |                                                                                                    |
| 5                                                                              | ✓ EDIT LINKS                                                        |                                                                                                    |
| Home                                                                           |                                                                     |                                                                                                    |
| Conversations                                                                  |                                                                     | Create Cancel                                                                                                    |
| Documents<br>Notebook<br>Pages<br>Site contents<br>Recycle Bin<br>I EDIT LINKS | App kl and Title<br>The app's identity and its title.               | App Id:<br>Title:<br>Cookup<br>Title:<br>Cookup<br>Title:<br>Cookup<br>Title:<br>Cookup<br>Title:<br>Cookup<br>Cookup<br>Cooku |
|                                                                                | App's Permission Request XML<br>The permission required by the app. | Permission Request XML:                                                                                                    |

4. You now need to copy and paste some text into fields on this page.

Copy and paste the following value into the "App ID" field (the first box) as shown In the screenshot below

10ceb2c3-3c55-4c50-b45a-7e24a68d041b

| ତ § Grant Perr | nission to an App 🗙 🕂<br>🔁 🏠 💿 🔒 https://anu365 | sharepoint.com/sites/GenevieveTfest/_layouts/15/appinv.aspx | 1465 S 🏠 🔍 Sear                                 | ch III\ 60 ( | <br>   | ×<br>= |
|----------------|-------------------------------------------------|-------------------------------------------------------------|-------------------------------------------------|--------------|--------|--------|
|                | SharePoint                                      |                                                             |                                                 |              |        | ണ      |
|                |                                                 |                                                             |                                                 |              |        |        |
|                |                                                 | ✓ EDIT LINKS                                                |                                                 |              |        | Ŷ      |
|                | <b>&gt;</b>                                     | 0                                                           |                                                 |              |        |        |
| Home           |                                                 |                                                             |                                                 | Consta       | Garant |        |
| Conver         | sations                                         |                                                             |                                                 | Create       | Cancel |        |
| Docum          | ents                                            | App Id and Title                                            | Anna bili                                       |              |        |        |
| Notebo         | ook                                             | The app's identity and its title.                           | 5-4c50-b45a-7e24a68d0416                        |              |        | - 1    |
| Pages          |                                                 |                                                             | Titler                                          |              |        | - 1    |
| Site cor       | ntents                                          |                                                             |                                                 |              |        |        |
| Recycle        | Bin                                             |                                                             | App Domain:                                     |              |        | - 1    |
| / EDI          | TIINKS                                          |                                                             | Francisco Securitaria constitu                  |              |        | - 1    |
| P 601          |                                                 |                                                             | Redirect URL:                                   |              |        |        |
|                |                                                 |                                                             |                                                 |              |        |        |
|                |                                                 |                                                             | Example: "https://www.contoso.com/default.aspx" |              |        | - 1    |
|                |                                                 | App's Permission Request XML                                |                                                 |              |        | - 1    |
|                |                                                 | The permission required by the app.                         | Permission Request XML:                         |              |        |        |
|                |                                                 |                                                             |                                                 |              |        |        |
|                |                                                 |                                                             |                                                 |              |        |        |
|                |                                                 |                                                             |                                                 |              |        |        |
|                |                                                 |                                                             |                                                 |              |        |        |
|                |                                                 |                                                             |                                                 |              |        | ~      |

5. Click the Lookup field. This will populate Information in the fields below the App Id such as "Title: ERMSintegration1"

| Seant Permission to an App × +                                                 |                                                                     | - <del>-</del> ×                                                                                                    |
|--------------------------------------------------------------------------------|---------------------------------------------------------------------|----------------------------------------------------------------------------------------------------|
| ← → C û 🛛 A https://anu365.s                                                   | harepoint.com/sites/GenevieveTTest/_Jayouts/15/appinv.aspx          | 140% ····⊡☆ Q. Search IN 6D @ ## = =                                                                                                    |
| ::: SharePoint                                                                 |                                                                     | <u>ې ج</u> (۵)                                                                                                    |
|                                                                                |                                                                     | ۲.                                                                                                    |
| 5                                                                              | EDIT LINKS                                                          |                                                                                                    |
| Home                                                                           |                                                                     |                                                                                                    |
| Conversations                                                                  |                                                                     | Create Cancel                                                                                                    |
| Documents<br>Notebook<br>Pages<br>Site contents<br>Recycle Bin<br>& EDIT LINKS | App Id and Title<br>The app's identity and its title.               | App Id:<br>Toceb22-3-3c55-4c50-b45<br>Title:<br>ERMSintegration1<br>App Domain:<br>Tocehost<br>Loample: "www.contoso.com"<br>Redirect URL:<br>https://kocalhost/<br>Loample: "https://www.contoso.com/default.asps" |
|                                                                                | App's Permission Request XML<br>The permission required by the app. | Permission Request XML:                                                                                                    |

6. Copy and paste the following text XML/Text Into the "Permission Request XML" field (box at the bottom)

```
<AppPermissionRequests AllowAppOnlyPolicy="true">
<AppPermissionRequest
Scope="http://sharepoint/content/sitecollection/web" Right="Read" />
</AppPermissionRequests>
```

Your screen should look like the image below.

| 🤨 Grant Permission to an App 🛛 🗙 🕂 |                                                             |                                                                                                    | - ø ×               |
|------------------------------------|-------------------------------------------------------------|----------------------------------------------------------------------------------------------------|---------------------|
| ← → C ☆ 0 🔒 https://enu365         | sharepoint.com/stres/GenevieveTTerr/_Jayouts/15/appins.asps |                                                                                                    | Q, Search 🛛 🕼 🖽 🚍 🚍 |
| ::: SharePoint                     |                                                             |                                                                                                    | <b>2</b> a          |
|                                    |                                                             |                                                                                                    | (c)                 |
| Conversations                      |                                                             |                                                                                                    |                     |
| Documents                          | App Id and Title                                            |                                                                                                    |                     |
| Notebook                           | The app's identity and its title.                           | App Id:                                                                                                    |                     |
| Press                              |                                                             | 10ceb2c3-3c55-4c50-b45                                                                                                    |                     |
| Pages                              |                                                             | Title:                                                                                                    |                     |
| Site contents                      |                                                             | ERMSintegration1                                                                                                    |                     |
| Recycle Bin                        |                                                             | App Domain:                                                                                                    |                     |
|                                    |                                                             | localhost                                                                                                    |                     |
| EDIT LINKS                         |                                                             | Example: "www.contoso.com"                                                                                                    |                     |
|                                    |                                                             | Redirect URL:                                                                                                    |                     |
|                                    |                                                             | nttps://iocainost/<br>Example: "https://www.contoso.com/default.aspx"                                                                                                    |                     |
|                                    | App's Permission Request XML                                | Permission Request XML:                                                                                                    |                     |
|                                    | rin portingent rogenoù eg un appe                           | <ul> <li>&lt; AppPermisionRequests AllowAppOnlyPolicy="true"&gt;</li> <li>&lt; AppPermisionRequest</li> <li>Scope="http://sharepoint/content/sitecollection/web"</li> <li>Right="Real" /&gt;</li> <li></li> </ul> |                     |
|                                    |                                                             |                                                                                                    | Create Cancel       |

7. Now click the 'Create' button on the right side of the page This will send you to a page asking whether you trust the ERMS integration application. Click on "Trust it".

| Image: Image: Image | 3 × |
|----------------------------------------------------------------------------------------------------|-----|
| • Or you not UBUSINg with X * * * * * * * * * * * * * * * * * *                                                                                                    |     |
| Image: Control     Image: Control     Image: Control   Image: Control   Image: Control   Image: Control   Image: Control   Image: Control   Image: Control   Image: Control   Image: Control   Image: Contro   Image: Control                                                                                                    | a > |
| SharePoint     Solution     Solution     Home   Conversations   Do you trust ERMS integration 1?   Documents   Notebook   Pages   Let it read items in this site.   Roycle Bin   * EDT LINKS     Turt I     Turt I                                                                                                    |     |
| Image: Conversations   Documents   Notebook   Page: Let it read items in this site.   Notebook   Page: Let it share its permissions with other users.   Site contents   Let it access basic information about the users of this site.   Recycle Bin   Image: Port LINKS     Turut II     Turut II                                                                                                    | ল   |
| Image: Conversations       Do you trust ERMS integration 1?         Documents       Let it read items in this site.         Notebook       Let it read items in this site.         Pages       Let it ashare its permissions with other users.         Site contents       Let it access basic information about the users of this site.         Recycle Bin       FRMS integration 1         Image: Page: Page:                                                                                                    | [c] |
| Solutions       O         Home:       Conversations         Conversations       Do you trust ERMS integration 1?         Documents       Let it read items in this site.         Notebook       Let it share its permissions with other users.         Site contents       Let it access basic information about the users of this site.         Recycle Bin       FRMS integration 1         * EDT LINKS       It runt It                                                                                                    |     |
| Image: Conversations     Do you trust ERMS integration 1?       Documents     Let it read items in this site.       Notebook     Let it share its permissions with other users.       Pages     Let it access basic information about the users of this site.       Recycle Bin     Trust II                                                                                                    |     |
| Home     Do you trust ERMS integration ?       Documents     Let it read items in this site.       Notebook     Let it share its permissions with other users.       Site contents     Let it access basic information about the users of this site.       Recycle Bin     FRMS integration 1                                                                                                    |     |
| Conversations     Do you trust ERMS integration integration integrated integration integration integrated integrated integra                |     |
| Documents     Let it read items in this site.       Notebook     Let it share its permissions with other users.       Pages     Let it access basic information about the users of this site.       Recycle Bin     EDIT LINKS         PEDIT LINKS     Trust II         Cancel                                                                                                    |     |
| Notebook     Let it read items in this site.       Pages     Let it share its permissions with other users.       Site contents     Let it access basic information about the users of this site.       Recycle Bin     ERMSINTEgration1                                                                                                    |     |
| Pages     Let it share its permissions with other users.       Site contents     Let it access basic information about the users of this site.       Recycle Bin     ERMSINTEgration1       P EDIT LINKS     Trust II                                                                                                    |     |
| Site contents     Let it access basic information about the users of this site.     ERMSintegration1       Recycle Bin     FRMS     FRMSintegration1       P EDIT LINKS     Trust It     Cancel                                                                                                    |     |
| Recycle Bin ERMSIntegration1  P EDIT LINKS Trust It Cancel                                                                                                    |     |
| EDIT LINKS     Trust It     Cancel                                                                                                    |     |
| Trust It Cancel                                                                                                    |     |
|                                                                                                    |     |
|                                                                                                    |     |
|                                                                                                    |     |
|                                                                                                    |     |
| 76 Mar D 10 100 100 100 100 100 100 100 100 10                                                                                                    | •   |

It will then return you to the settings page of your Site. This step is now complete.

#### Step 3: Linking your SharePoint site to ERMS

After providing the "ERMSintegration1" application permissions on the site, you will need to request that the SharePoint site be linked to the ERMS folder.

- 1. Send an email to <u>erms.admin@anu.edu.au</u> with the subject "SharePoint to ERMS integration" and include:
  - the URL of your SharePoint site

- the ERMS folder location <Function - Activity - Folder name>. For example <Governance - Committees - Academic Quality Advisory Committee>

2. System administrators will add your SharePoint site to the integration list and document copying will commence overnight. You will receive notification that your site has been added.

Once Integration is in place, any new or changed documents will be copied from SharePoint to ERMS. Documents are securely retained In ERMS and are searchable within security settings of the folder. SharePoint copies may be disposed of once the documents have been copied to ERMS.